NetBSD on Google Compute Engine ---- Step by step guide ----

#### 2016-03-11

<del>Net</del>BSD BoF at AsiaBSDCon 2016
Morito Memorial Hall, Tokyo University of Science

Ryo ONODERA <ryo\_on@yk.rim.or.jp> <ryoon@NetBSD.org>

Originally released at 2016-02-21 on slideshare.net/ryo\_on/

## What is NetBSD?

- > The descendent of BSD (Berkeley System Distribution) operating system.
- > Ported to many architectures:
  - Alpha, ARM, MIPS, PowerPC, m68k, 32/64-bit Sparc, SuperH, x86, x86\_64, VAX
  - > Workin progress: OrenRISC 1000, RISC-V, 64-bit ARM
- > NetBSD/amd64 is for Intel/AMD x86\_64 architecture.

## What is Google Compute Engine?

- >One of Google Cloud Platform services.
- >laaS (Infrastructure as a Service) .
- >GCE provides paravirtualized virtual machine based on VirtIO.
  - >The OS must support VirtIO devices.
  - >You cannot use full virtualization at all.
- >Free trial for 300 USD or 60 days (in 2016-01-10).
- >GCE provides image files of Linux distributions and Windows Servers.

## **NetBSD and Google Compute Engine**

Recently vioscsi(4) is committed to NetBSD current. Google Compute Engine requires this device driver.

For FreeBSD, virtio\_scsi(4) is used for this device. It is included in 10.0 release or later.

## Installing Google Cloud SDK and set it up

# Install Google Cloud SDK from pkgsrc/net/py-google-cloud-sdk. It is Python script.

>I have tested with Python 2.7.11 from pkgsrc/lang/python27.

### Install a web browser.

>I have used Firefox 43.0.4 from pkgsrc/www/firefox. Webkit-based web browsers should be supported (I have not tested yet).

## >Run /usr/pkg/py27-google-cloud-sdk/bin/gcloud auth login.

Firefox is invoked and you should input authentication information to the web page.

## Create GCE project and create a disk image

#### Create a project with 'gcloud config set project netbsd-79925'

Read https://cloud.google.com/compute/docs/quickstart . However you can ignore how to create instance steps.

#### Create NetBSD/amd64 current disk image

 ≻Run 'cd /usr/src && ./build.sh release && ./build.sh live-image' and get NetBSD-7.99.25-amd64-live-sd0root.img.

>./build.sh live-image creates gzip-ed disk image, however you should use pre-compressed image to save your time to gunzip.

>NetBSD-7.99.24-amd64-live-wd0boot.img image file is also created, however its root file system is on wd0. You cannnot use this for GCE.

### Copy NetBSD-7.99.25-amd64-live-sd0root.img image file to your working directory as file name, disk.raw.

## **Prepare disk image**

>Run 'sudo vnconfig vnd0 disk.raw' and allocate disk.raw file to /dev/vnd0.

>Run 'sudo mount /dev/vnd0 /mnt && sudo chroot /mnt /bin/sh' and prepare inside of the disk image.

Run DHCP client for vioif0 network interface.

>Add 'ifconfig\_vioif0=dhcp' to /etc/rc.conf.

Add user and allocate ssh public key to the user.

Run sshd automatically.

≻Add sshd=yes to /etc/rc.conf.

>Run 'sudo umount /mnt && sudo installboot -e -o console=com0 /dev/rvnd0a' and you can get boot message via serial console.

> Deallocate disk.raw from /dev/rvnd0a and run 'tar -Sczf netbsd79925.tar.gz disk.raw'. You can get the disk image for GCE as tar ball.

# Upload the disk image and create virtual machine instance

#### >Put netbsd79925.tar.gz to Google Cloud Storage or https web site.

>To put the disk image to Google Cloud Storage with gsutil command or GCE web interface.

For gsutil case, run 'gsutil cp netbsd79925.tar.gz gs://netbsd-compute-engine/netbsd79925.tar.gz'.

In case of Google Cloud Storage, run 'gcloud compute images create netbsd79925 --source-uri gs://netbsd-compute-engine/netbsd79925.tar.gz' and get a disk image for your instance.

#### >Create the virtual machine instance based on netbsd79925 and boot it.

\*Run 'gcloud compute instances create instance-1 --image netbsd79925 --zone us-east1-b --machine-type f1micro'.

>The instance boots automatically.

# >Get boot message from 'gcloud compute instances get-serial-port-output instance-1 --zone us-east1-b'. You can download this boot message from web interface.

>You cannot control the virtual machine. You should use ssh for controlling the virtual machine.

## Boot message (1/2)

#### (snip)

pci0 at mainbus0 bus 0: configuration mode 1 pcib0 at pci0 dev 1 function 0: vendor 8086 product 7110 (rev. 0x03) piixpm0 at pci0 dev 1 function 3: vendor 8086 product 7113 (rev. 0x03) piixpm0: SMBus disabled virtio0 at pci0 dev 3 function 0 virtio0: Virtio SCSI Device (rev. 0x00) vioscsi0 at virtio0: Features: 0x0 vioscsi0: qsize 8192 scsibus0 at vioscsi0: 253 targets, 1 lun per target virtio0: interrupting at ioapic0 pin 11 virtio1 at pci0 dev 4 function 0 virtio1: Virtio Network Device (rev. 0x00) vioif0 at virtio1: Ethernet address 42:01:0a:f0:00:02 vioif0: Features: 0x30020<CTRL\_VQ,STATUS,MAC> virtio1: interrupting at ioapic0 pin 11 isa0 at pcib0

## Boot message (2/2)

com0 at isa0 port 0x3f8-0x3ff irq 4: ns16550a, working fifo com0: console com1 at isa0 port 0x2f8-0x2ff irq 3: ns16550a, working fifo attimer0 at isa0 port 0x40-0x43 pcppi0 at isa0 port 0x61 midi0 at pcppi0: PC speaker sysbeep0 at pcppi0 attimer0: attached to pcppi0 acpicpu0 at cpu0: ACPI CPU sd0 at scsibus0 target 2 lun 0: <Google, PersistentDisk, 1> disk fixed sd0: fabricating a geometry sd0: 2048 MB, 2048 cyl, 64 head, 32 sec, 512 bytes/sect x 4194304 sectors sd0: fabricating a geometry (snip)

## **Copyright notice**

https://creativecommons.org/licenses/by/4.0/ Copyright (c) 2016 Ryo ONODERA. All rights reserved CreativeCommons Attribution 4.0 International (CC BY 4.0)